## CURSO: CÓMO USAR MICROSOFT WORD

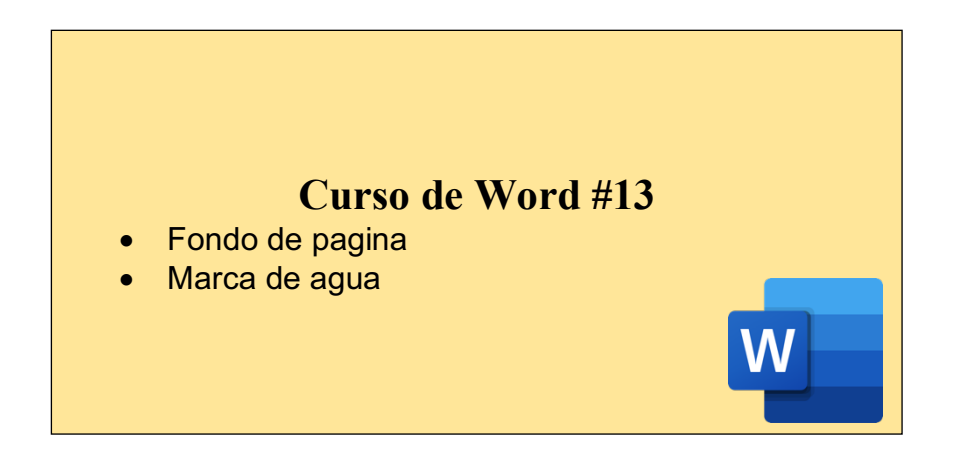

## CÓMO AGREGAR UNA MARCA DE AGUA:

La marca de agua en todas las versiones de Microsoft Word es una característica increíblemente útil para comunicar la naturaleza comercial y las restricciones de un documento. Los ejemplos más comunes son marcar de forma indeleble un documento como confidencial, privado o borrador.

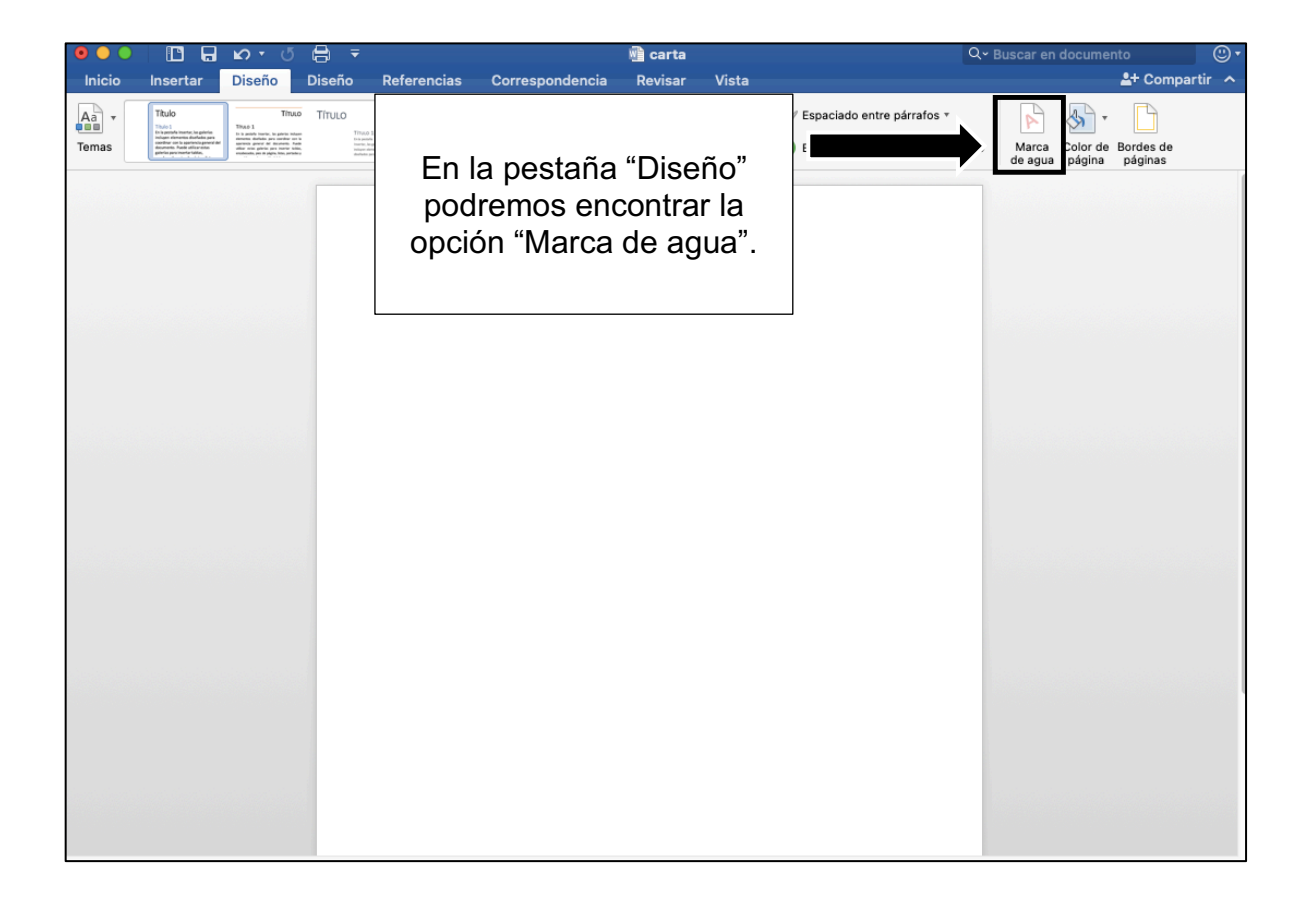

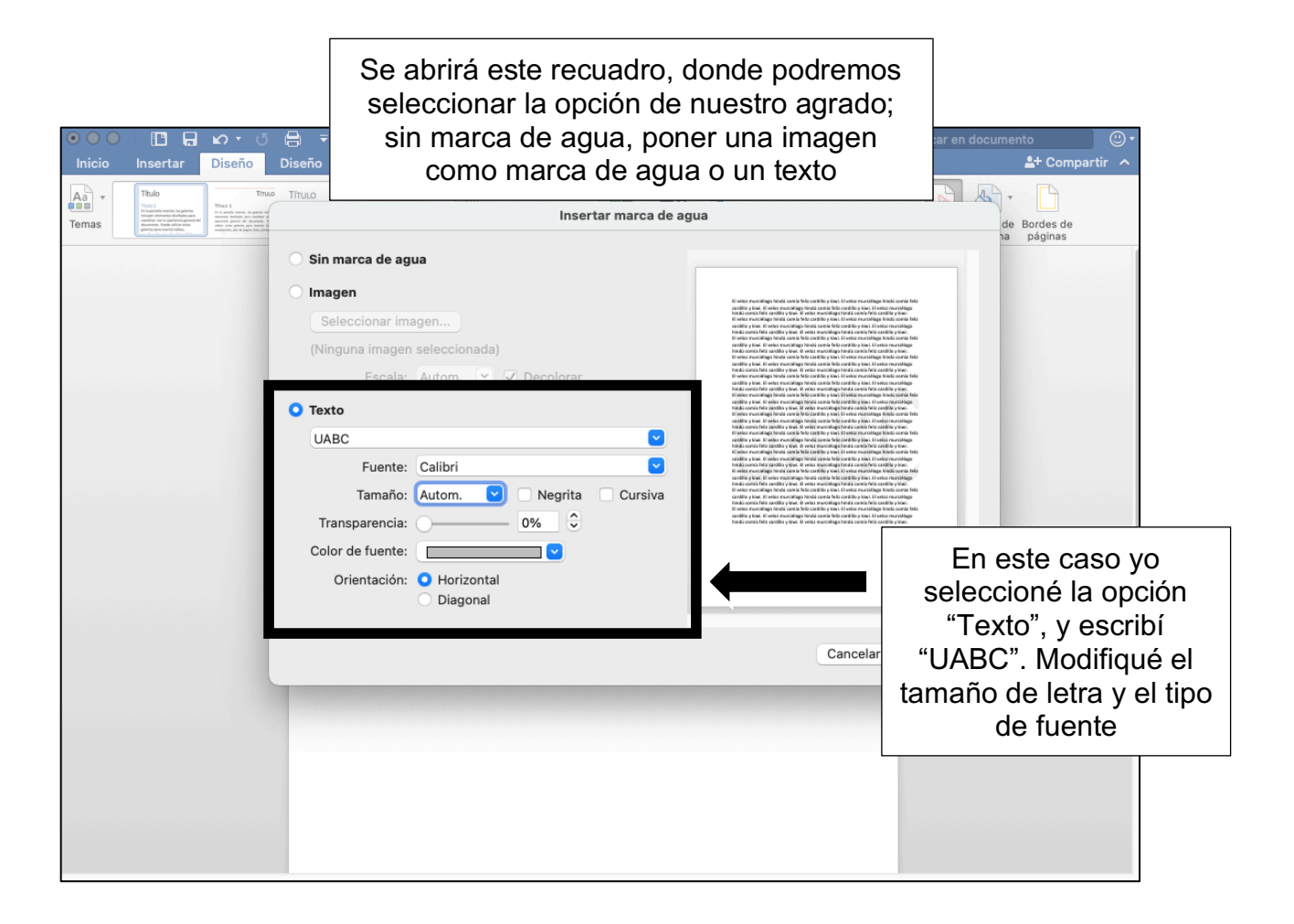

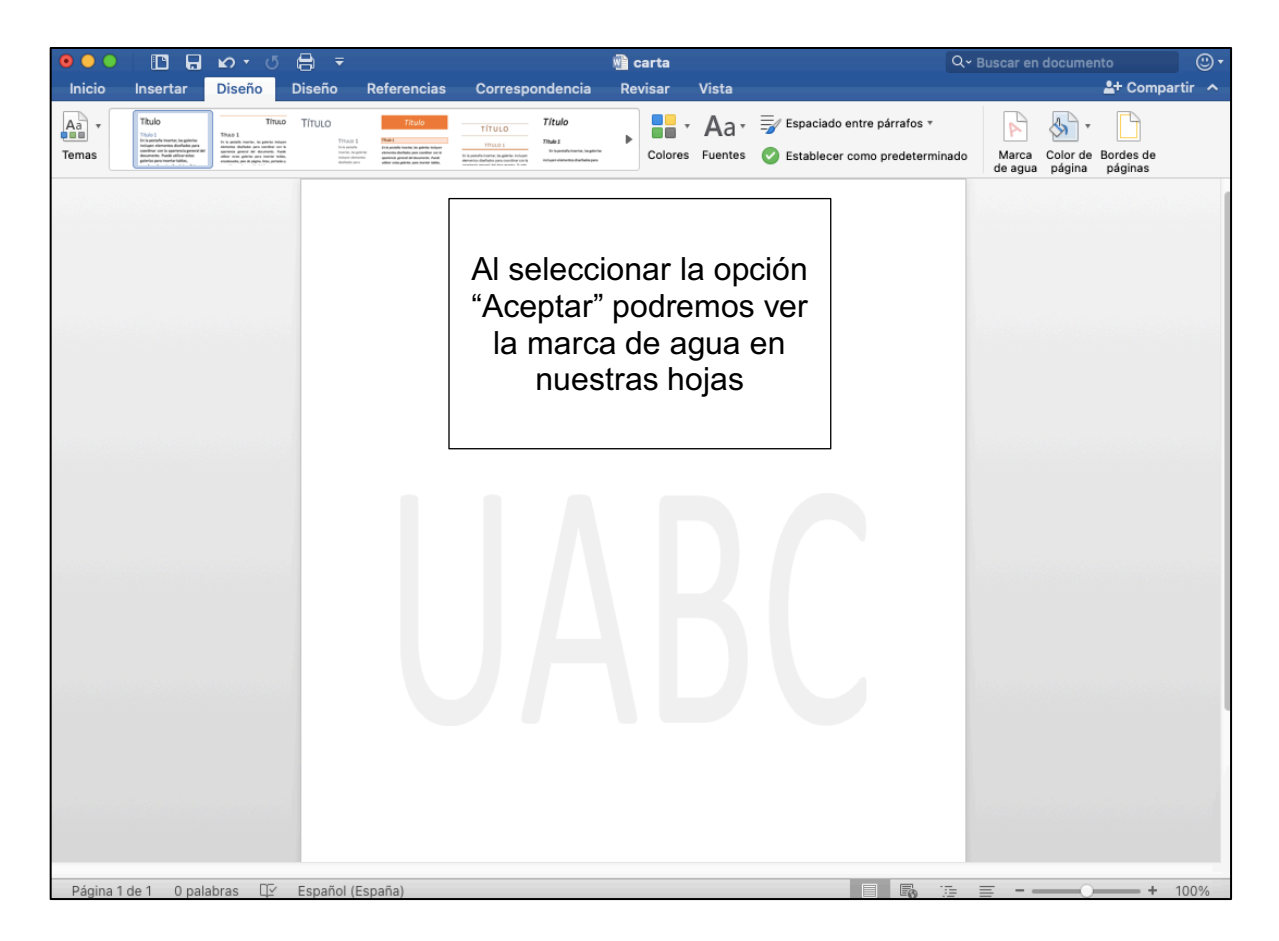

## ACTIVIDAD (opcional)

- 1. Abrir un documento de Word
- 2. Agregar una marca de agua diagonal, que diga UABC